## How to setup Dongle on DSL-G2562DG

1. Please ensure that the dongle is compatible with the router

<u>ftp://ftp.d-link.co.za/DSL/DSL-G2562DG%20(Telkom)/compatibility%20list/DSL-</u> G2562DG%203G-LTE%20Compatibility%20List.pdf

2. Ensure the SIM is placed in the dongle correctly

## 3. Plug the Dongle in the USB port located on the back of the dongle

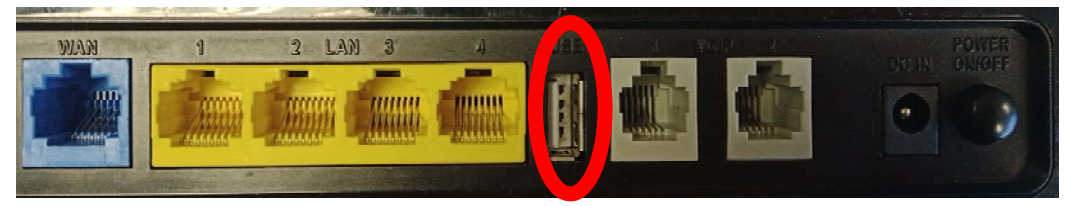

4. Check under Status > WAN > Dongle, status will show "Up" if the dongle is

detected

| - Status                  |                |
|---------------------------|----------------|
| Device Information<br>VAN | Statistics WAN |
| Ethernet                  | Status         |
| Dongle                    | Up             |
| XDSL                      | Dofroch        |
| Statistics                | Reliesh        |

5. Check the setting for the Dongle under Basic Setup > WAN Service > Edit for

Dongle

| <ul> <li>Status</li> </ul>                 |                |           |       |                  |                     |         |        |
|--------------------------------------------|----------------|-----------|-------|------------------|---------------------|---------|--------|
| Quick Setup                                | WAN ServiceInf | 0         |       |                  |                     |         |        |
| <ul> <li>Basic Setup</li> </ul>            |                |           |       |                  |                     |         |        |
| WAN Interface     WAN Service              | WAN Name       | Interface | Mode  | IP Protocol Type | Service Type        | Edit/De | elete  |
| <ul><li>► LAN</li><li>► Wireless</li></ul> | ATM_8_35_ADSL  | ATM_8_35  | PPPoE | IPv4             | TR069_INTERNET_VOIP | Edit    | Delete |
| <ul> <li>Advanced Setup</li> </ul>         | PTM 835 VDSI   | PTM       | PPPAE | IPv4             | TROSS INTERNET VOIR | Edit    | Delete |
| <ul> <li>Applications</li> </ul>           | 1 110_000_0000 | 1 114     | TITUL | 11.14            |                     | Delete  |        |
| ► Management                               | PPPoE_WAN_ETH  | ETH       | PPPoE | IPv4             | TR069_INTERNET_VOIP | Edit    | Delete |
|                                            | Dongle         | USB       | PPPoE | IPv4             | TR069_INTERNET_VOIP | Edit    | Delete |

6. Check the APN settings,

Telkom sim: TelkomInternet

Any other sim: internet

Rain sim: rain (only works if the Dongle itself supports 4G)

And APPLY

| <ul> <li>Status</li> </ul>         |                   |                                                                                                    |  |  |  |
|------------------------------------|-------------------|----------------------------------------------------------------------------------------------------|--|--|--|
| Quick Setup                        | WAN Service       |                                                                                                    |  |  |  |
| - Basic Setup                      |                   |                                                                                                    |  |  |  |
| <ul> <li>WAN Interface</li> </ul>  | Connection Name:  | Dongle                                                                                                    |  |  |  |
| WAN Service                        |                   |                                                                                                    |  |  |  |
| ► LAN                              | Enable:           | -                                                                                                    |  |  |  |
| <ul> <li>Wireless</li> </ul>       | MTU               | 1492                                                                                                    |  |  |  |
| <ul> <li>Advanced Setup</li> </ul> | into.             | 1102                                                                                                    |  |  |  |
| <ul> <li>Applications</li> </ul>   | IP Protocol Type: | IPv4 ▼                                                                                                    |  |  |  |
| <ul> <li>Management</li> </ul>     |                   |                                                                                                    |  |  |  |
|                                    | NAT:              | <ul> <li>Image: A start of the start of the start of</li></ul> |  |  |  |
|                                    | Firewall:         | •                                                                                                    |  |  |  |
|                                    |                   |                                                                                                    |  |  |  |
|                                    | IPv4 Static DNS:  |                                                                                                    |  |  |  |
|                                    | DIN               |                                                                                                    |  |  |  |
|                                    | PIN:              |                                                                                                    |  |  |  |
|                                    | APN:              | TelkomInternet                                                                                                    |  |  |  |

7. Restart the router for settings to apply

8.Check under Status > WAN > Network > under IPv4 WAN Connection Status > Connection name: Dongle > Status

Connected: Internet is working correctly

Connecting: router is busy connecting to internet

Disconnected: please restart router

Note:

Internet light will flash Red/Green when dongle connects to internet